## SET-UP NYIT EMAIL ON AN iOS DEVICE

| STEP 1:                      | Locate and tap on                                                                                 | and select Mail from the list of                                                                        | f Settings.                                  |  |
|------------------------------|---------------------------------------------------------------------------------------------------|----------------------------------------------------------------------------------------------------|----------------------------------------------|--|
| STEP 2:                      | Tap on <b>Accounts</b> and th                                                                     | nen choose Add Account. —                                                                               |                                              |  |
| STEP 3:<br>choose<br>STEP 4: | Choose for <b>Microsoft Exercise</b> Configure Manually will Enter your Password. Y               | <b>xchange</b> and enter your <b>Email</b><br>when prompted.<br>You will then be prompted to ent        | and <b>Description</b> . Hit <b>Next</b> and |  |
| Se<br>Do<br>NY<br>Tap Do     | erver Name: Outlook.om<br>omain: admin.nyit.edu<br>/IT User Name (make sur<br>one when completed. | re you include the @nyit,edu).                                                                          |                                              |  |
|                              | Settings                                                                                          | Settings Mail                                                                                           | < Mail Accounts                              |  |
|                              | Exposure Notifications                                                                            | > ALLOW MAIL TO ACCESS                                                                                  | ACCOUNTS                                     |  |
|                              | Battery                                                                                           | > Siri & Search >                                                                                       | iCloud Drive, Contacts, Notes and 4 more >   |  |
|                              | 🕛 Privacy                                                                                         | > Notifications > Banners, Badges >                                                                     | Gmail >                                      |  |
|                              |                                                                                                   | (1) Cellular Data                                                                                       | Add Account > Step 2 4                       |  |
|                              | App Store                                                                                         | >                                                                                                    | Eatak Navi Data                              |  |
|                              | Wallet & Apple Pay                                                                                | Accounts 5 >                                                                                            | Peter New Data Push 2                        |  |
|                              | Passwords                                                                                         | > MESSAGE LIST                                                                                          |                                              |  |
| Step 1                       | Mail                                                                                              | > Preview 2 Lines >                                                                                     |                                              |  |
|                              | Contacts                                                                                          | > Show To/Cc Labels                                                                                     |                                              |  |
|                              | Calendar                                                                                          | > Swipe Options >                                                                                       |                                              |  |
|                              | Notes                                                                                             | > MESSAGES                                                                                              |                                              |  |
|                              | Reminders                                                                                         | > Ask Before Deleting                                                                                   |                                              |  |
|                              | Voice Memos                                                                                       | > Drivacy Protection >                                                                                  |                                              |  |
|                              | Accounts Add Account                                                                              | Cancel Next                                                                                             | Cancel Account Done                          |  |
|                              | l iCloud                                                                                          | Email bcompagn@nvit.edu                                                                                 | Email bcompagn@nyit.edu                      |  |
|                              | Microsoft Exchange                                                                                | Description Nyit                                                                                        |                                              |  |
| → Step 3                     | Google                                                                                            | Adding an Exchange account will allow the Exchange<br>administrator to remotely manage your device. The | Server outlook.office365.com                 |  |
|                              | vahoo!                                                                                            | administrator can add/remove restrictions and remotely<br>erase your device.                            | Domain admin.nyit.edu                        |  |
|                              |                                                                                                   |                                                                                                    | Username bcompagn@nyit.edu                   |  |
|                              | AOI.                                                                                              |                                                                                                    | Password                                     |  |
|                              | 💶 Outlook.com                                                                                     |                                                                                                    | Description Nyit                             |  |
|                              | Other                                                                                             |                                                                                                    |                                              |  |
|                              |                                                                                                   |                                                                                                    | Advanced Settings >                          |  |
|                              |                                                                                                   |                                                                                                    |                                              |  |
|                              |                                                                                                   |                                                                                                    |                                              |  |

For further assistance please contact Information Technology Services (ITS) at 516-686-1400.